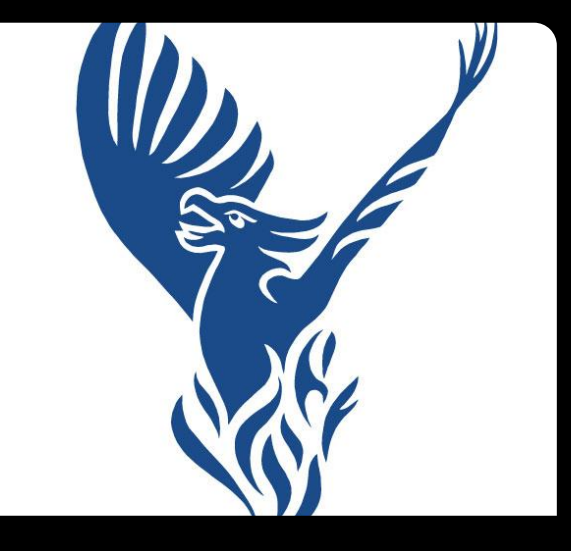

Raleigh Charter High School Lottery Application

### How to Apply

### <sup>o1</sup> Creating an account

### <sup>02</sup> Associating a student

### <sup>o3</sup> Completing the application

•4 Next steps

## How to Apply

### Go to the Raleigh Charter lottery site

https://raleighcharterhsnc.scriborder.com/

### Creating An Account

### Option #1

### If you already have an account:

- 1. Log into the Family Dashboard.
- 2. Complete the appropriate application(s).

### Option #2

### If this is your first visit:

- 1. Choose 'Create Account' button below.
- 2. Complete the Guardian Profile.
- 3. Log into the Family Dashboard.
- 4. Add your student(s) to your Family Dashboard Account.
- 5. Complete the appropriate application(s).

ount

### Important

If this is your first visit to the Raleigh Charter High School Family Dashboard, you must create a new account.

|                 | Create A        |
|-----------------|-----------------|
|                 |                 |
| reset password? |                 |
|                 | reset password? |

## Creating An Account

Option #1 If you already have an account:

1. Log into the Family Dashboard.

2. Complete the appropriate application(s).

### Option #2 If this is your first visit:

- 1. Choose 'Create Account' button below.
- 2. Complete the Guardian Profile.
- 3. Log into the Family Dashboard.
- 4. Add your student(s) to your Family Dashboard Acco
- 5. Complete the appropriate application(s)

### Important

If this is your first visit to the Raleigh Charter High School Family Dashboard, you must create a new account.

If you are new to Raleigh Charter, follow the instructions for Option #2 and create a new account.

Email Address:

Password:

Login

reset password?

Create Account

## **Creating An Account**

If you have a current student at Raleigh Charter you have already created an account for re-enrollment. Use the same login information to apply a new student.

### Option #1 If you already have an account:

Log into the Family Dashboard.
 Complete the appropriate application(s).

### Option #2 If this is your first visit:

- 1. Choose 'Create Account' button below.
- 2. Complete the Guardian Profile.
- 3. Log into the Family Dashboard.

Create Account

- 4. Add your student(s) to your Family Dashboard Account.
- 5. Complete the appropriate application(s)

### Important

If this is your first visit to the Raleigh Charter High School Family Dashboard, you must create a new account.

| Password: |                |
|-----------|----------------|
|           |                |
|           |                |
| - LEWIS   | reset password |

### Step #1

Add a Student to this account.

- 1. You will be prompted to create the first student
- 2. If you plan to open or enroll mutilple students, then you will need to add those additional students using the 'Associate Student' button
- 3. It is recommended that you add all students before completing the applications

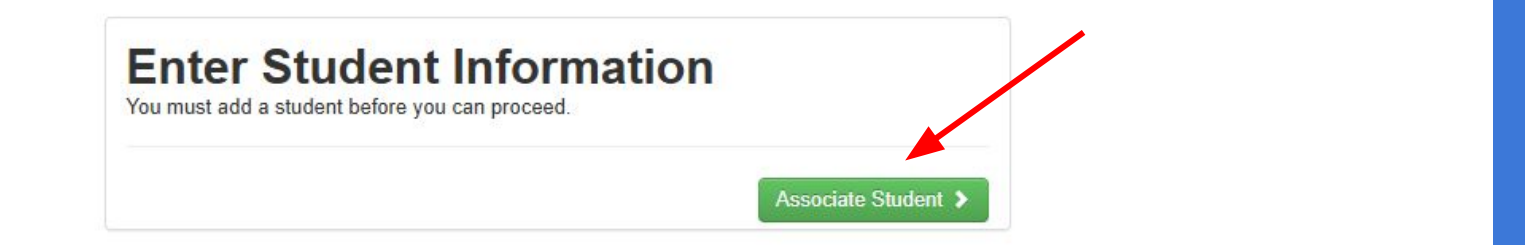

Edit Profile Logout ()

### Complete the Student Profile below to add a child to your Family Dashboard Account... Important Please remember that accuracy is important to the success of your applications. Important If you have twins or other multiple-birth siblings entering 9th grade, please call the school for assistance in submitting your application at 919-715-1155 Step #1 Step #2 Fill out the information below completely Select the 'Save' button if this is a new profile, or the 'Update' button if you are editing an existing profile. Student Name: (as it appears on Birth Certificate) \* Last Name: \* First Name: Middle Name Suffix **Current Enrollment Status:** O Student is not currently enrolled in Raleigh Charter High School Student is currently enrolled in Raleigh Charter High School Information Related To Student Birth: \* Date of Birth: Sibling Related Question: ★ Is this student a 🛛 Yes 🕅 No twin, triplet, or quadruplet? Grade Level for Current Year, 2024-2025 School Year \* Grade

To associate a student, complete the student information.

- Use the student's legal name as it appears on their birth certificate
- If you have children who are twins, triplets or multiple birth please call the main office at (919) 715–1155 before proceeding.
  - The current grade level must be 8th grade or higher.

Select your student's current school. If your student is currently in a public district school, such as Wake County, select "OTHER."

| rade Level for Next Year, 20 | 025-2026 School Year:                  |       |
|------------------------------|----------------------------------------|-------|
| ★ Grade:                     | ~                                      |       |
|                              |                                        |       |
| ease select Raleigh Charte   | r High School for the 2025-2026 School | Year: |
| ★ School Name:               | ×                                      |       |
|                              |                                        |       |
|                              |                                        |       |

Current School of Attendance, 2024-2025 School Year: (Please choose the one that applies to you. If you are uncertain choose 'OTHER'.)

### Welcome to your Raleigh Charter High School Family Dashboard!

### Step #1

### Add a student to this account.

- 1. You will be prompted to create the first student.
- If you plan to submit applications for multiple students, then you will need to add those additional students using the 'Associate Student' button.
- 3. It is recommended that you add all students before completing your application(s).

### Associate Student View Open Tasks 🕦 View Completed Tasks

### Step #2

### Submit your application.

- Click the 'Begin Application' button to begin the process of completing an application. Once you select the button, you will be asked to select the student and application process you are wanting to complete an application for.
- 2. You must submit an application for each student for which you wish to apply.

### Begin Application Edit Profile Logout 🖒

### My Students:

You must select the 'Begin Application' button to add an application.

The names of your associated students should
appear here. Make sure you see your student's name then click "BEGIN APPLICATION" in the upper right corner.

### Select the Student for this Application

Option #2 Option #1 Select the student for this application. If you need to add an additional sibling or student, please select the 'Associate Ano Click the "Begin Student' button. application" button for the To begin an application for this student, please click the 'Begin Application' To begin an application for this student, please click the 'Begin Application' button below. You will be prompted to make several selections during the button below. You will be prompted to make several selections during the selected process. process student Begin Application for **Begin Application for** To begin an application for this student, please click the 'Begin Application' To begin an application for this student, please click the 'Begin Application' button below. You will be prompted to make several selections during the button below. You will be prompted to make several selections during the process. process Begin Application fo Begin Application for Need to associate another student? To add another student to this Dashboard Account, please click the 'Associate Another Student' button below

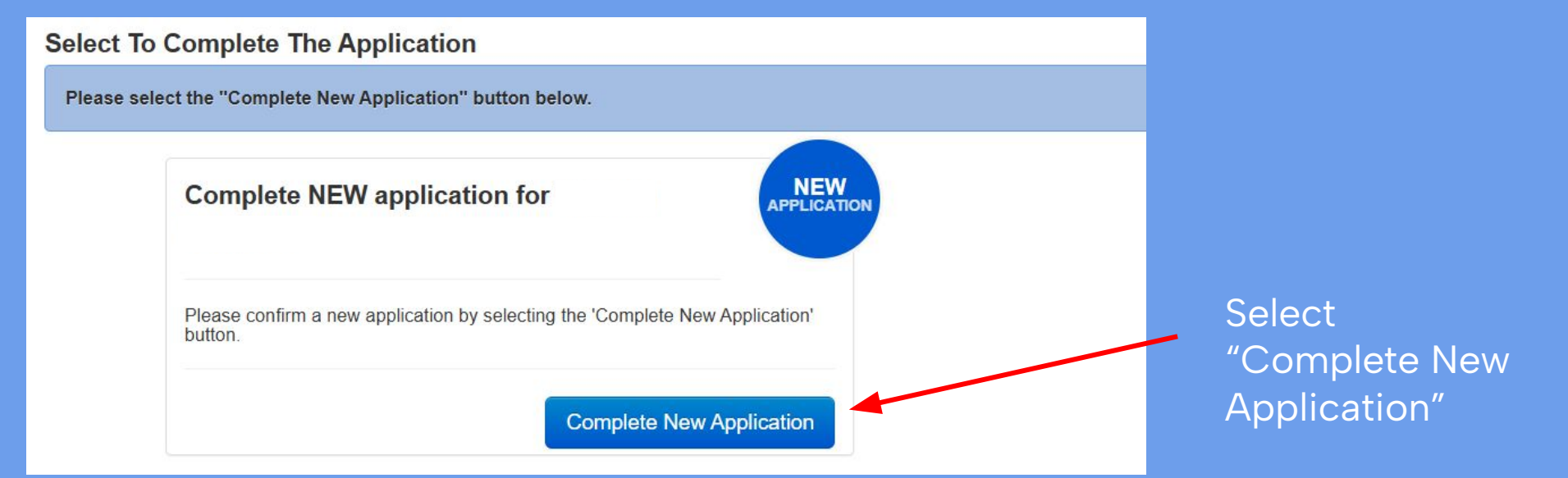

### Lottery Application (2025-2026 School Year)

### Step #1

Select 'Raleigh Charter High School'.

Important For upcoming 9th grade applicants: There are three separate lottery pools. Please determine which Math your student is currently taking and select the appropriate application based off of their current Math to ensure they are placed in the correct lottery pool.

**Raleigh Charter High School** 

Click on the blue link to open the options for selecting a grade level.

Step #2 Click the 'Select' button

| ottery | Application | (2025-2026 | School Y | ear) |
|--------|-------------|------------|----------|------|
|--------|-------------|------------|----------|------|

| Step #1     Step #2       Select 'Raleigh Charter High School'.     Click the 'Select' button.       Important For upcoming 9th grade applicants: There are three separate lottery pools.     Please determine which Math your student is currently taking and select the appropriate application based off of their current Math to ensure they are placed in the correct lottery pool. |                          |                                                                                                    |          |  |  |
|----------------------------------------------------------------------------------------------------|--------------------------|----------------------------------------------------------------------------------------------------|----------|--|--|
| Raleigh Charter High School                                                                                                    |                          |                                                                                                    |          |  |  |
| Lottery Application 2025-<br>2026                                                                                                    | Math 1 Lottery           | Note This lottery application is for upcoming 9th grade students (currently in 8th grade) who are<br>currently enrolled in 8th grade Math.                                                              | Select > |  |  |
| Lottery Application 2025-<br>2026                                                                                                    | Math 2 Lottery           | Note This lottery application is for upcoming 9th grade students (currently in 8th grade) who are<br>currently enrolled in Math 1 or Algebra I.                                                         | Select > |  |  |
| Lottery Application 2025-<br>2026                                                                                                    | Math 3 and Above Lottery | <b>Note</b> This lottery application is for upcoming 9th grade students (currently in 8th grade) who are currently enrolled in Math 2, Math 3, Geometry, Algebra II, Math 4, Pre-Calculus, or Calculus. | Select > |  |  |

If you have a rising 9th grader select the lottery based on their <u>current math class</u>. Use the Notes to the right of the options to guide your choice.

### Welcome to the Raleigh Charter High School Lottery Application!

This is an official application for enrollment in the Raleigh Charter High School lottery. Please complete all information in full, then submit the application.

Please confirm the Program, School of Interest, and the Student: (alter information in the dashboard)

### Student:

Your student's information should appear here.

School Name: Raleigh Charter High School Current School: Other Current Grade: 8th Grade

Expected Grade Level: 9th Grade

Requested School: Raleigh Charter High School

Application School Year: 2025-2026 School Year

Guardian:

Guardian information should appear here.

Requested Program: Math 2 Lottery

Please fill out the information in each section below. Fields marked with a red star (\*) are required.

| Student Information    |          |         |                |                     |  |  |
|------------------------|----------|---------|----------------|---------------------|--|--|
| Student's Home Address | required |         |                |                     |  |  |
| Address Line 2         |          |         |                |                     |  |  |
| ★ City                 | required | ★ State | North Carolina | ★ Zip Code required |  |  |

Complete the application according to the instructions.

\* Is the applicant currently under a long-term suspension from a North Carolina public school? (Not withstanding any law to the contrary, a charter school may refuse admission to any student who has been expelled or suspended from a public school under G.S 115C-391 until the period of suspension or expulsion has expired. N.C G.S 115C-238.29F (g)

🗌 Yes 🗌 No

\* Is the applicant the child of a full-time RCHS faculty or staff member?

🗌 Yes 🗌 No

### Siblings

Lottery Policies and Priorities

- Siblings of current RCHS students, siblings of RCHS graduates who finished all four years at RCHS (and graduated), and children of fulltime employees are given admissions priority. The current student must be enrolled for one year before sibling status is granted.
   Students in priority categories must complete an application, submit it on time, and be prepared for at least Algebra I/Math 1 in the ninth grade like all other applicants.
- If applying for multiple students, families must fill out separate applications for each student. If one sibling is accepted in the lottery and
  that sibling decides to attend RCHS, then the other sibling will receive sibling preference the following year. (The current student must be
  enrolled for one year before sibling status is granted.)
- State law allows one lottery number per family to be entered into the lottery for twins and multiple birth siblings. If that number is drawn, all multiple birth siblings will be admitted.

V

★ I have read and understand the RCHS lottery policies and priorities:

\* Does the applicant have a sibling currently attending RCHS?

Lagree

🗌 Yes 🗌 No

★ Is the applicant the sibling of an RCHS alum who attended the school for four years and graduated?

🗌 Yes 🗌 No

If you are listing a sibling or an alumni sibling please give the name of the student while they are/were in attendance at Raleigh Charter.

### Math Course Confirmation

9th-grade students are selected in math lottery pools:

- · Students enrolled in 8th grade Math will be placed in Math 1 lottery pool.
- · Students enrolled in Math 1 or Algebra I will be placed in the Math 2 lottery pool.
- Students enrolled in Math 2, Math 3, Geometry, Algebra II, Math 4, Pre-Calculus, or Calculus will be placed in the Math 3 and above lottery pool.

\* You have indicated your student is currently enrolled in Math 1 or Algebra I. In doing so, they will be entered into the Math 2 lottery pool.

Please confirm below your student is currently enrolled in the Math course indicated above:

I confirm my student is enrolled ir 🗸

You will need to confirm your student's current math course and lottery pool. Should your student be chosen in the lottery you will be asked to confirm this with a report card.

### \* Parent(s)/Guardian(s):

I affirm that the information I have submitted above is true to the best of my knowledge. I understand that providing knowingly false information may make my child ineligible to be enrolled at Raleigh Charter High School as stated in RCHS Board Policy:

|                         | I understand and agree |                         |
|-------------------------|------------------------|-------------------------|
| ★ Initial Here:         | AC                     | enter the initials 'AC' |
| ★ Student Initial Here: | VC                     | enter the initials 'VC' |

### Select The Program Requested To Confirm Selection:

O Math 2 Lottery

### CERTIFICATION BY PARENT OR LEGAL GUARDIAN:

My initials below constitute an electronic signature, my acknowledgment that all of the information above is true and accurate to the best of my knowledge, and authorizes Raleigh Charter High School to process this application.

To sign using your (Guardian/Parent) initials below, use the first letter of your first name and the first letter of your last name entered on this form.

\* Guardian Initials:

At the end of the application you will be asked to confirm again the information on the application and the math lottery pool. Initial and then click "Proceed."

Back To Dashboard

Clear Form Proceed

### Next Steps

Order Information · please note your application number

- · Application Number:
- Email Address:
- · Application Information: Your application was made to Raleigh Charter High School via Scribbles Software

This receipt is not a guarantee of request approval or fulfillment. The information provided during the request process will be verified prior to fulfilling your request. If we find discrepancies we reserve the right to 'deny' your request(s).

| RCHS - Your Lottery Application Has Been Submitted 🔉 Intex 🛪                                                                                                    | ¢ | ø |  |  |
|----------------------------------------------------------------------------------------------------|---|---|--|--|
| scribonline@scribsoft.com 9:58 AM (O minutes ago) 🙀 🕑 to me, scribonline 👻                                                                                                    | ¢ | ÷ |  |  |
| DATE: Jan 13, 2025                                                                                                    |   |   |  |  |
| APPLICATION NUMBER:                                                                                                    |   |   |  |  |
|                                                                                                    |   |   |  |  |
| Dear Parent/Guardian of Virginia Cooper,                                                                                                    |   |   |  |  |
| Thank you for completing your Lottery Application with Raleigh Charter High School. We will contact you if there are any problems with your application. If you do not hear from us before March 21, 2025, then your application was successfully placed in our lottery. |   |   |  |  |
| Please keep an eye on our website for additional updates. The lottery will take place on March 21, 2025. You will receive an email after the lottery informing you of the results.                                                                                       |   |   |  |  |
| Thank you for your interest in RCHS.                                                                                                    |   |   |  |  |
| Please do not respond to this email as this address is not checked.                                                                                                    |   |   |  |  |
| Sincerely,                                                                                                    |   |   |  |  |
| Raleigh Charter High School                                                                                                    |   |   |  |  |

When you have successfully submitted your application you will see a completed application screen (top) with order information including your application number AND an email to the address you used to create your account confirming your submission.